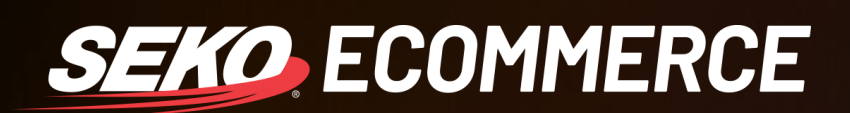

## HOW TO ADD A NEW USER TO OMNIPARCEL

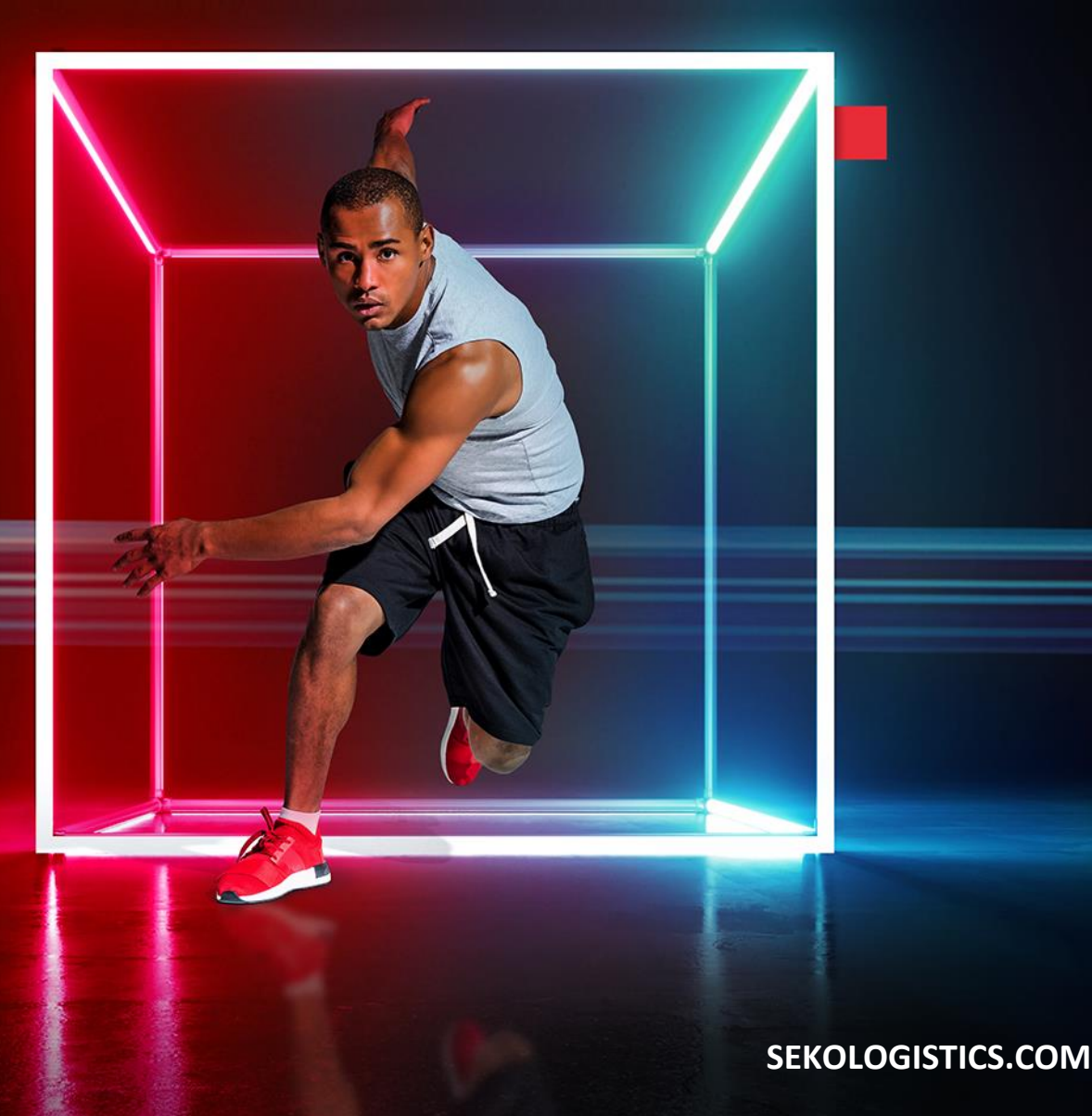

| C |  |  |  |  |  |  |  |  |  |  |  |
|---|--|--|--|--|--|--|--|--|--|--|--|
| C |  |  |  |  |  |  |  |  |  |  |  |
| C |  |  |  |  |  |  |  |  |  |  |  |
| C |  |  |  |  |  |  |  |  |  |  |  |

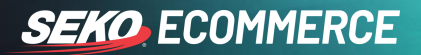

## **OMNIPARCEL**

## How to Add a New User

1. Log in to OmniParcel by entering your log in details at <u>http://www.omniparcel.com</u>

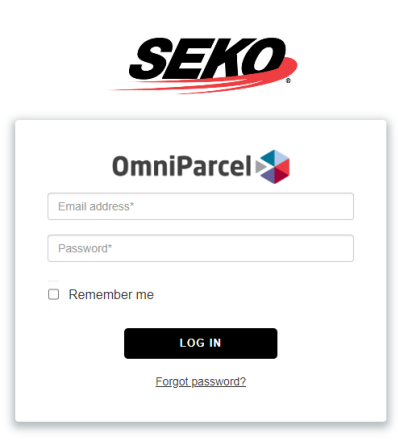

2. Navigate to Administration > Manage Users on the main menu.

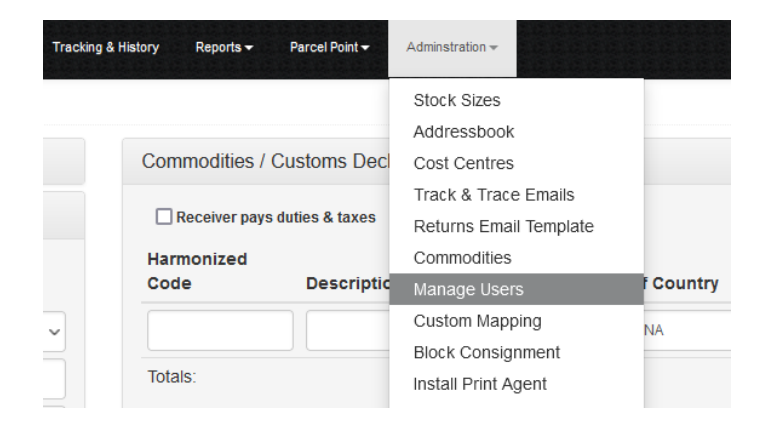

3. To add a new user, click on the blue 'Add New' button.

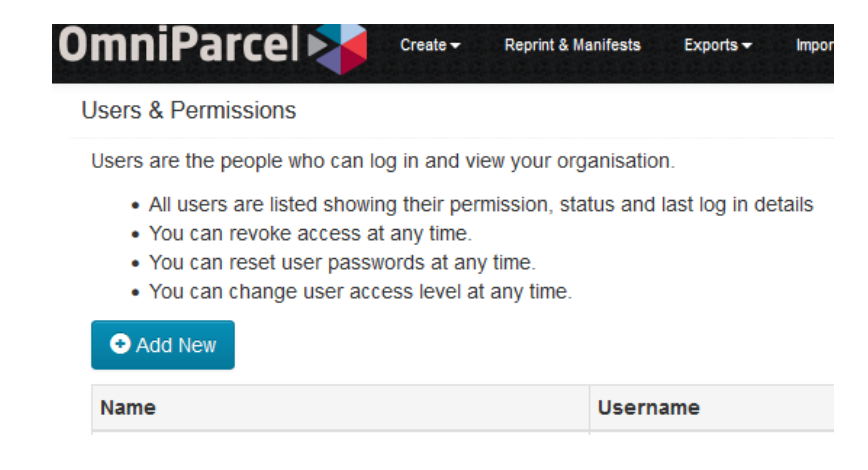

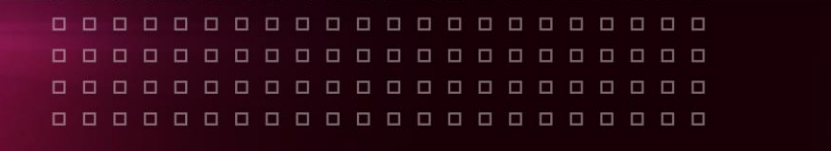

3. Proceed to fill in the fields as shown below.

|                      | print & Manifests Ex | ports 👻 Imports 👻      | Bulk Printing <del>-</del> | RTS - | Tracking & His |
|----------------------|----------------------|------------------------|----------------------------|-------|----------------|
| Edit                 |                      |                        |                            |       |                |
|                      | Grant or update use  | er access level below. |                            |       |                |
| Username / Email     | Beryl@thebeach.c     | om                     |                            |       |                |
| Full Name            | Beryl Beach          |                        |                            |       |                |
| Default Cost Centre  | ALL                  |                        |                            |       |                |
| Time zone            | (UTC+10:00) Can      | berra, Melbourne, Syd  | iney                       |       | ~              |
| Set New Password     | •••••                |                        |                            |       |                |
| Hide Pricing Details | No                   |                        |                            |       | ~              |
|                      |                      |                        |                            |       |                |

5. Choose the required level of access for the new user by selecting from the below options.

|                   | Invoices                              | Edit Settings                                                | Printing                                   | Tracking                 |
|-------------------|---------------------------------------|--------------------------------------------------------------|--------------------------------------------|--------------------------|
| Full Admin Access |                                       | 4                                                            | ✓                                          | 1                        |
| O Standard User   |                                       |                                                              | ✓                                          | 1                        |
| O Read Only       |                                       |                                                              |                                            | 1                        |
|                   | View current & historical<br>invoices | Manage cost centers, track & trace emails, integrations, etc | Create shipments, bulk import & print, etc | Tracking History<br>only |

- 6. Click Save User the new user has now been created.
- You will be directed back to the Users page where you may check the new user's permissions by clicking on 'Impersonate'. Please note, you will then need to log out when complete and log in using your own log in details.

| Beryl Beach | Beryl@thebeach.com | Full Admin Access | Test account for Sales Team | All | 08-Jul-2022 | 1 Impersonate |
|-------------|--------------------|-------------------|-----------------------------|-----|-------------|---------------|
| Beryl Beach | Beryl@thebeach.com | Full Admin Access | Test account for Sales Team | All | 08-Jul-2022 | 1 Impersor    |